## 『D-Port』アプリ利用ガイド

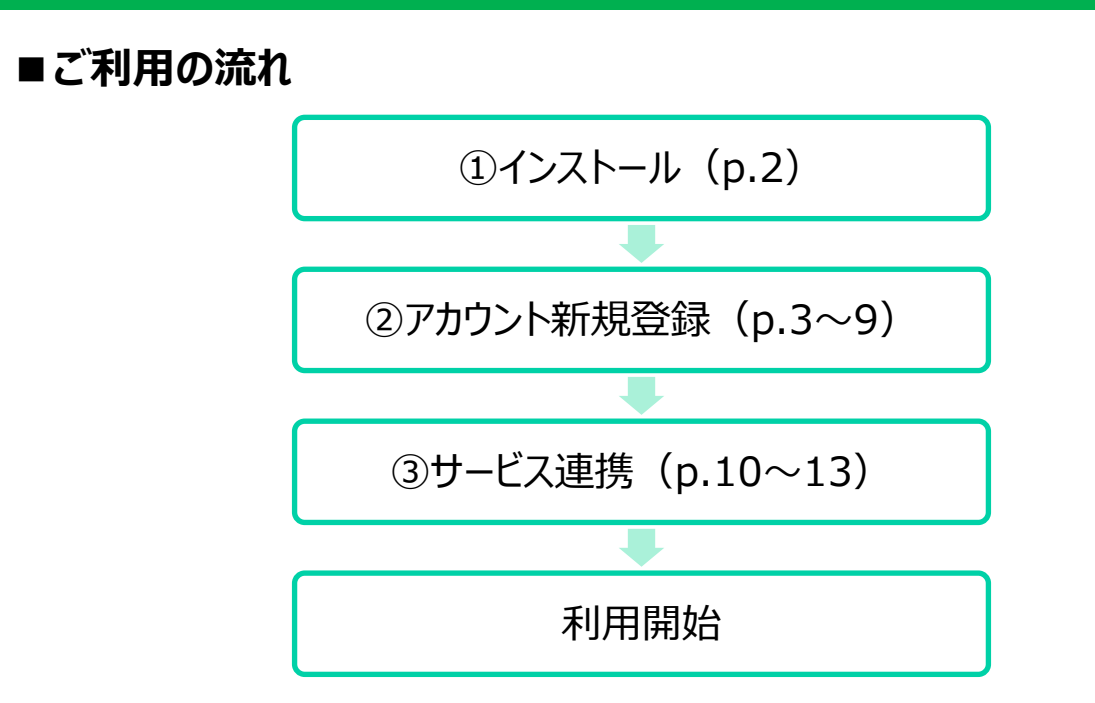

■各画面・便利な機能のご紹介

- ✓ ログイン (p.14)
- ✓ ホーム (p.15)
- ✓ 資産情報 (p.16)
- ✓ マーケット (p.17)
- ✓ アカウント (p.18)
- ✓ お知らせ(p.19)

※各画面の詳細についてはヘルプ&マニュアルをご確認ください。

#### ■お問合わせ

✓ <u>よくあるご質問</u>や<u>AIオペレーター</u>をご利用ください。

## ご利用の流れ①インストール

(1)ご利用のスマートフォンにて、『D-Port』アプリをインストールしてください。

App Store(iOS): https://www.daiwa.jp/jumppages/hub-d\_port\_iphone.html

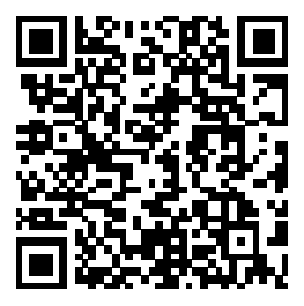

Google Play(Android): https://www.daiwa.jp/jumppages/hub-d\_port\_android.html

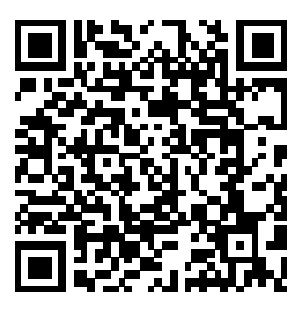

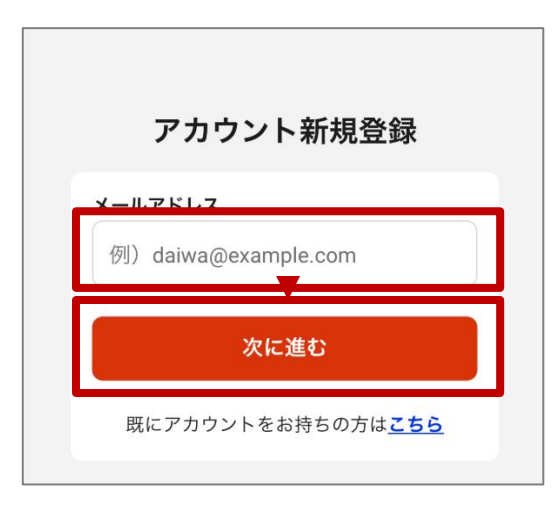

(1)アプリを起動して説明画面を確認、利用規約および大和証券グループ情報共有同意書に同意いただくと、左記の画面が表示されます。

メールアドレスを入力し、「次に進む」を選択してく ださい。

※パスキー登録後に配信される確認メールからア プリを起動するため、スマートフォンから確認可能 なメールアドレスを推奨します。

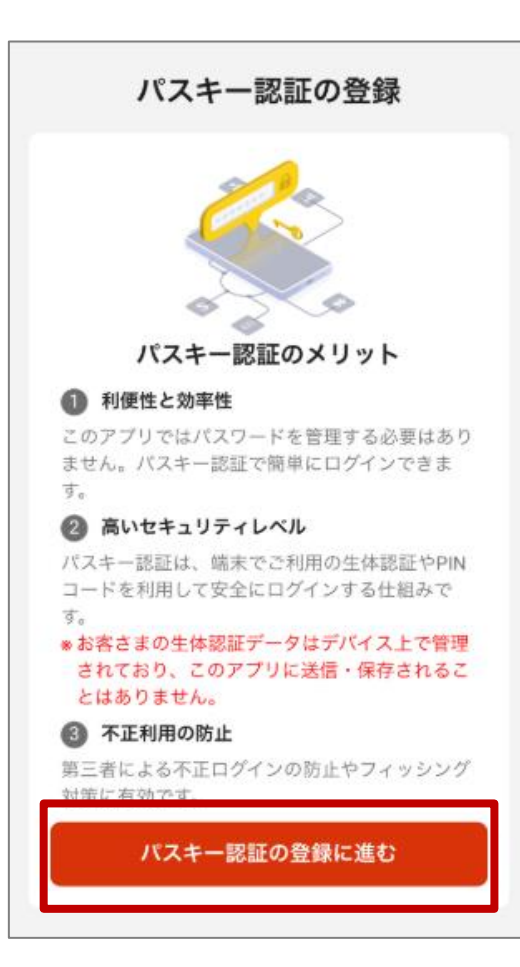

(2)内容を確認し、「パスキー認証の登録に進む」を選択してください。

#### Androidの場合

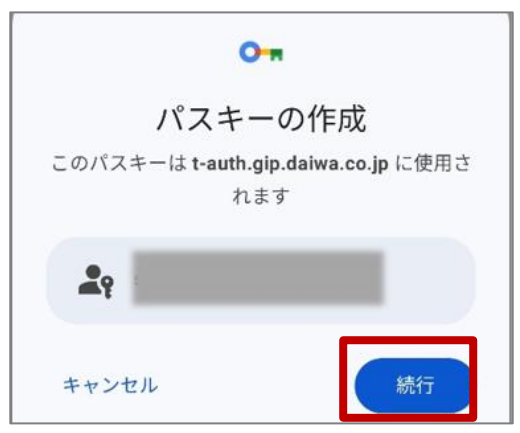

(3)Android場合は「続行」、iOSの場合は「続ける」を選択してください。

(端末・OSバージョン・設定によって表示が異なる場合があります)

#### iOSの場合

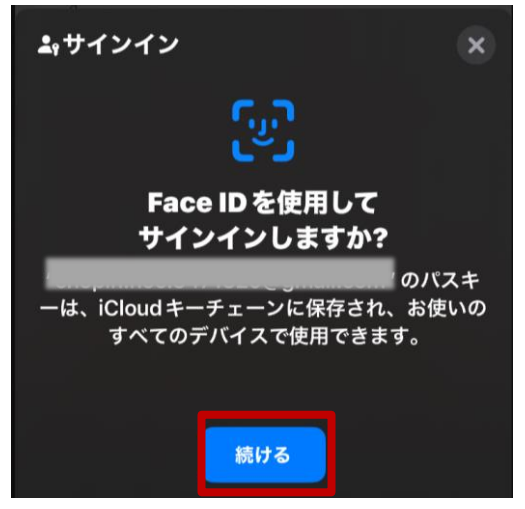

iOSをご利用の場合、p.5~7のいずれかの画面が表示されることがあります。ご 自身の端末の表示に当てはまるものをご確認ください。

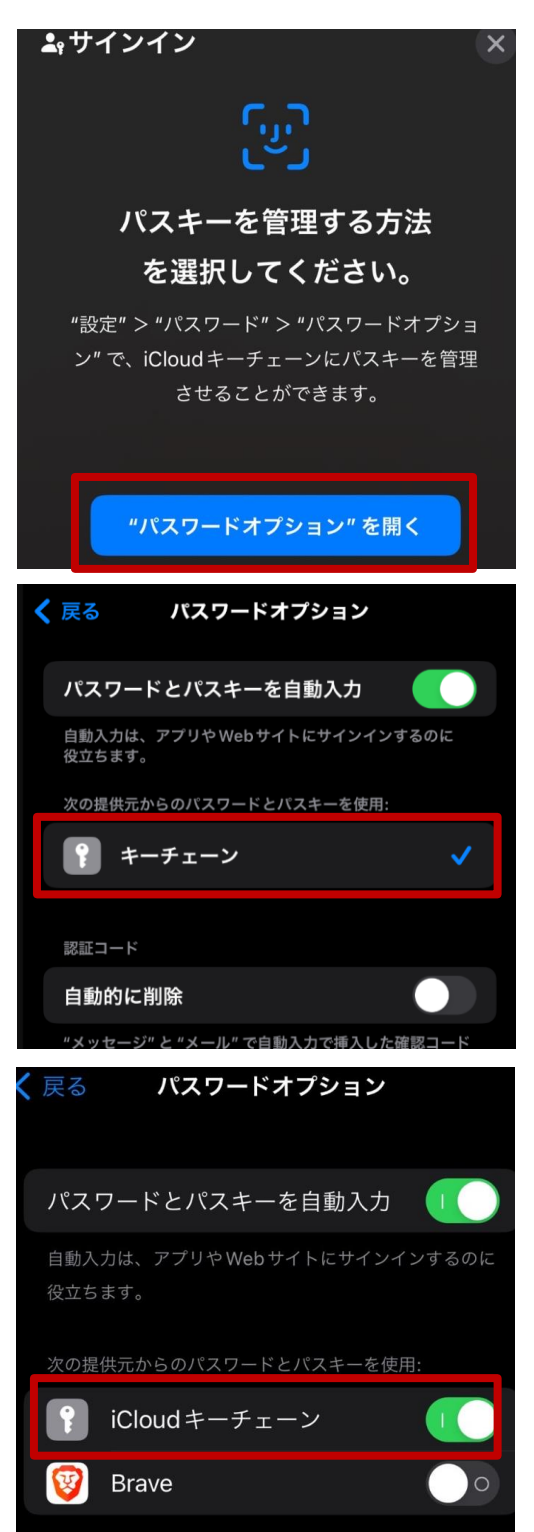

※iOSで左記の画面が表示される場合は、「" パスワードオプション"を開く」を選択してください。 (端末・OSバージョン・設定によって表示が異 なる場合があります)

◆パターン1 左記の画面が表示される場合は、「キーチェー ン」を選択してください。

◆パターン2 左記の画面が表示される場合は、「iCloudキ ーチェーン」をオンにしてください。

iOSをご利用の場合、p.5~7のいずれかの画面が表示されることがあります。ご 自身の端末の表示に当てはまるものをご確認ください。

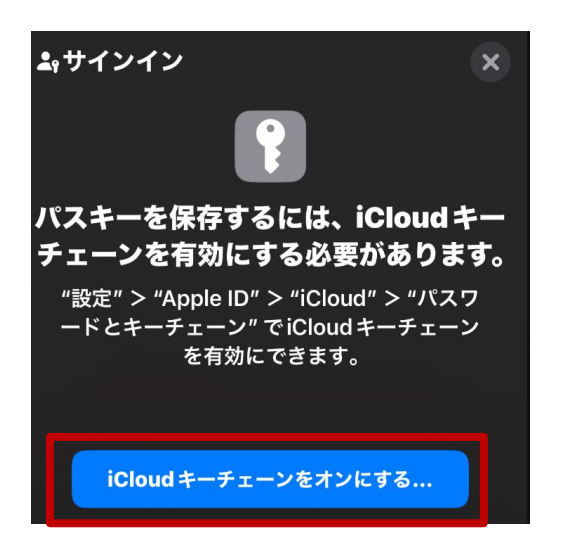

※iOSで左記の画面が表示される場合は、「 iCloudキーチェーンをオンにする」を選択してく ださい。

(端末・OSバージョン・設定によって表示が異なる場合があります)

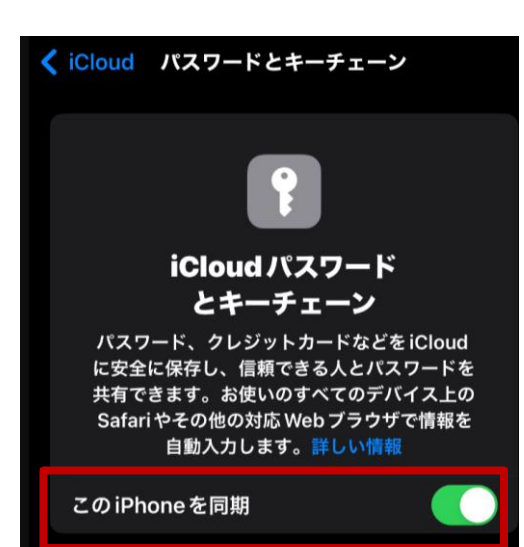

「このiPhoneを同期」をオンにしてください。

iOSをご利用の場合、p.5~7のいずれかの画面が表示されることがあります。ご 自身の端末の表示に当てはまるものをご確認ください。

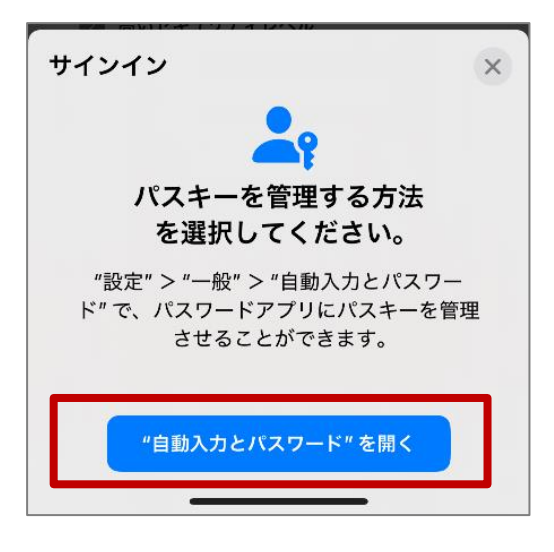

※iOSで左記の画面が表示される場合は、「" 自動入力とパスワード"を開く」を選択してください。

(端末・OSバージョン・設定によって表示が異なる場合があります)

| 🕻 戻る                                                    |
|---------------------------------------------------------|
|                                                         |
|                                                         |
| パスワードとパスキーを自動入力                                         |
| アプリやWebサイトにサインインすると、バスワード、<br>バスキー、および確認コードが自動的に提案されます。 |
| 自動入力の取得元:                                               |
| パスワード     パスキー、パスワード、およびコード                             |
| Chrome                                                  |
|                                                         |
| 確認コード                                                   |
| 使用後に削除                                                  |
| 確認コードは、使用後に "メッセージ" と "メール" で自動的<br>に削除されます。            |
|                                                         |

「パスワード」をオンにしてください。

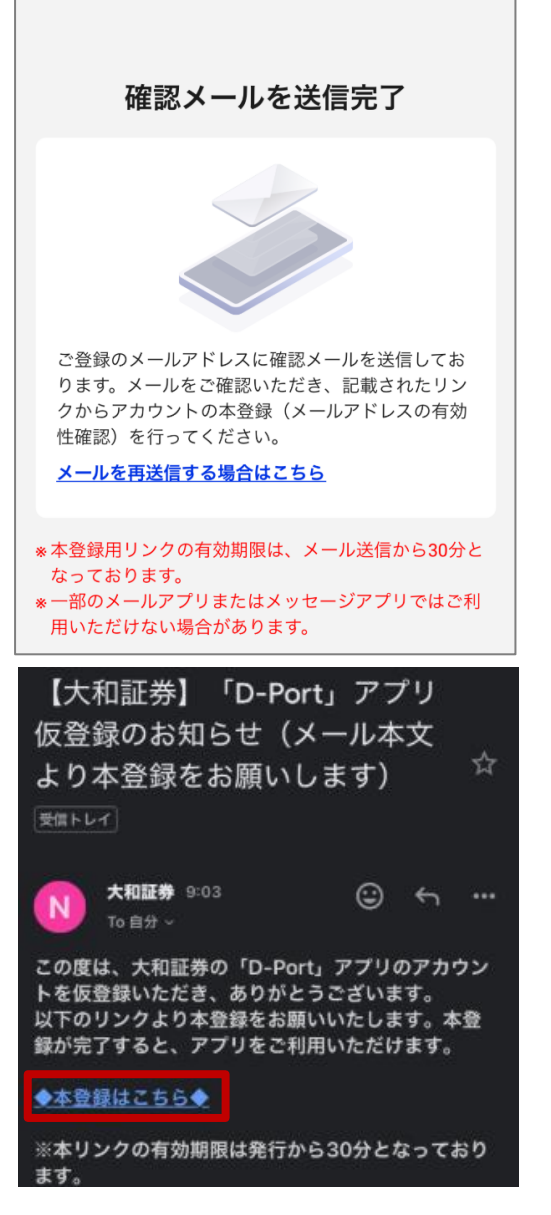

(4)(1)で登録したメールアドレスに確認メールが配信されますので、メールをご確認ください。

#### (5)メール本文の「◆本登録はこちら◆」の リンクより本登録を完了してください。

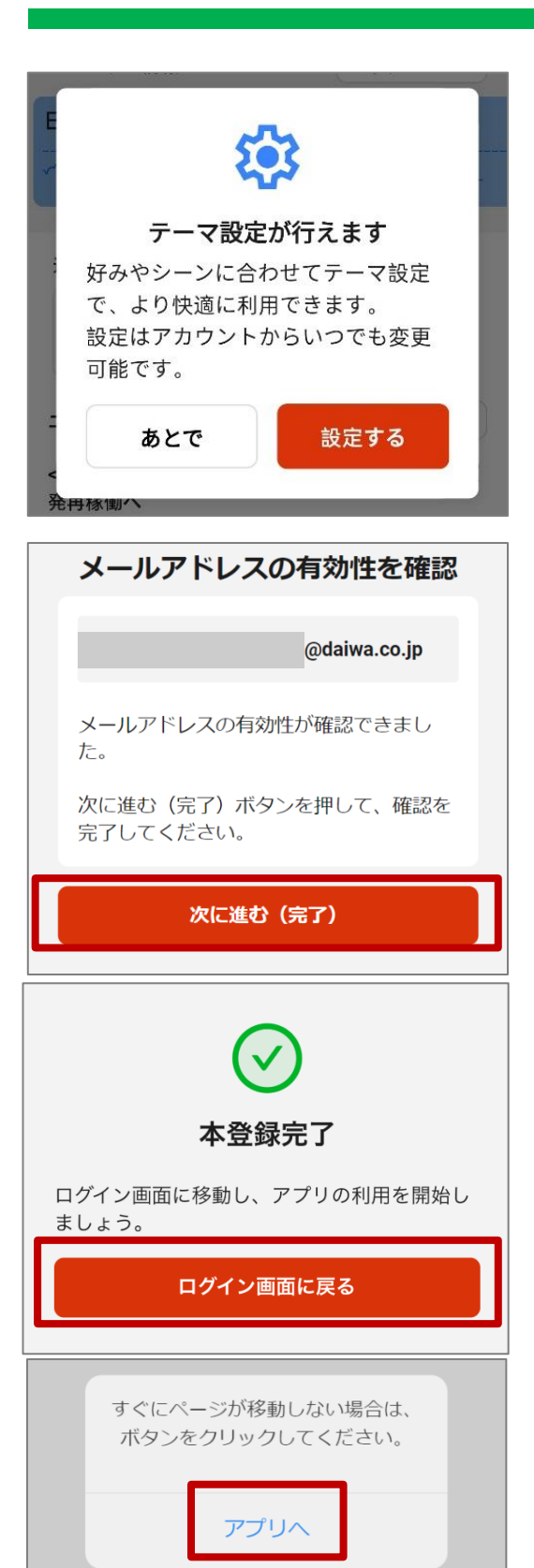

(6)左記のような画面が表示されたらアカウント 新規登録は完了になります。

※必要に応じてテーマ設定(アプリの背景色の設定等)を行なってください。

※左記のような画面が表示される場合は、 「次に進む(完了)」、「ログイン画面に戻る」、 「アプリへ」を選択してください。

## ご利用の流れ③サービス連携

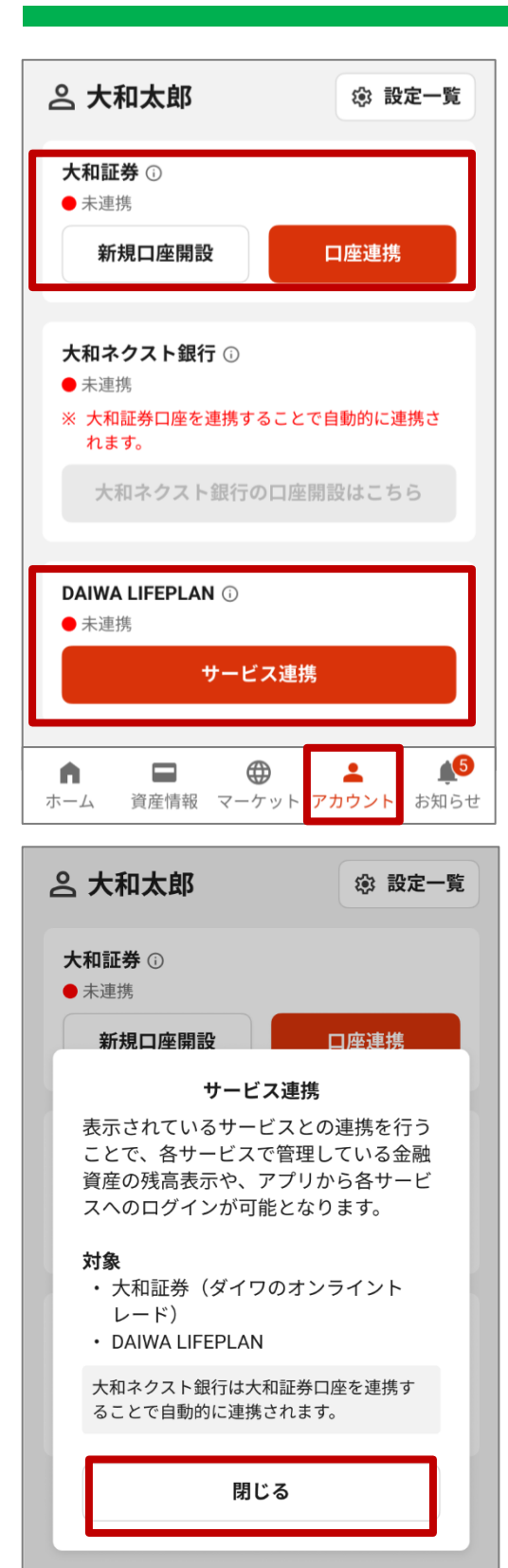

(1)「アカウント」を開き、連携するサービスを確認し てください。

大和証券の口座を連携する場合・・・次ページへ DAIWA LIFEPLANを連携する場合・・・p.12へ

※左記の画面が表示される場合は、内容を 確認し、「閉じる」を選択してください。

### ご利用の流れ③サービス連携(大和証券口座の場合)

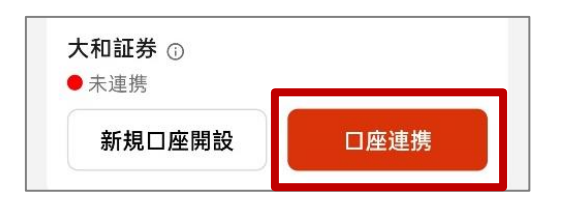

| 口座番号でログイン                                | ログインIDでログイン |  |  |  |
|------------------------------------------|-------------|--|--|--|
| Kovy : ソフトウェアキーボードが表示されます。<br>・ 使用方法はこちら |             |  |  |  |
| 支店コード 数字半                                | 角3桁         |  |  |  |
| 口座番号 数字半                                 | 角6桁         |  |  |  |
| ログイン<br>パスワード                            | Key         |  |  |  |
| パス ワードを表示する                              |             |  |  |  |
|                                          | サイン         |  |  |  |

# (2)口座をお持ちの方は「口座連携」を選択してください。

※口座をお持ちでない方は、「新規口座開設」から口座開設いただくことも可能です。

(3)ご自身の口座にログインしてください。

#### API連携サービス利用申込

"D-Port"が以下の情報へのアクセス許可を求めています。API連 携サービス取扱規定をご確認のうえ、「API連携サービス取扱規 定に同意のうえ、許可する」ボタンを押してください。

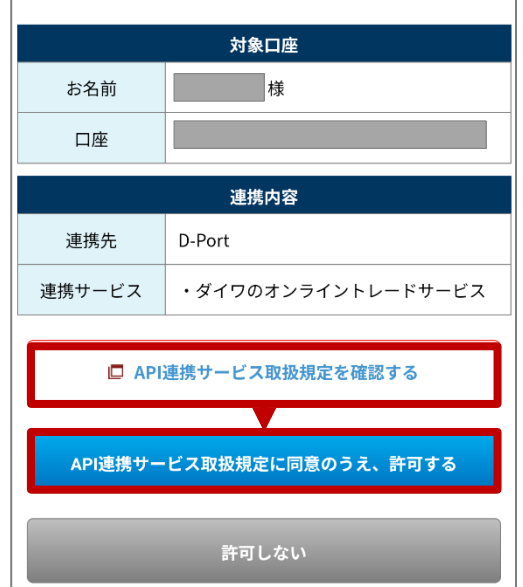

(4)「API連携サービス取扱規定を確認する」 から規定をご確認のうえ、同意いただける場合 は「API連携サービス取扱規定に同意のうえ、 許可する」を選択してください。

#### ご利用の流れ③サービス連携 (DAIWA LIFEPLANの場合)

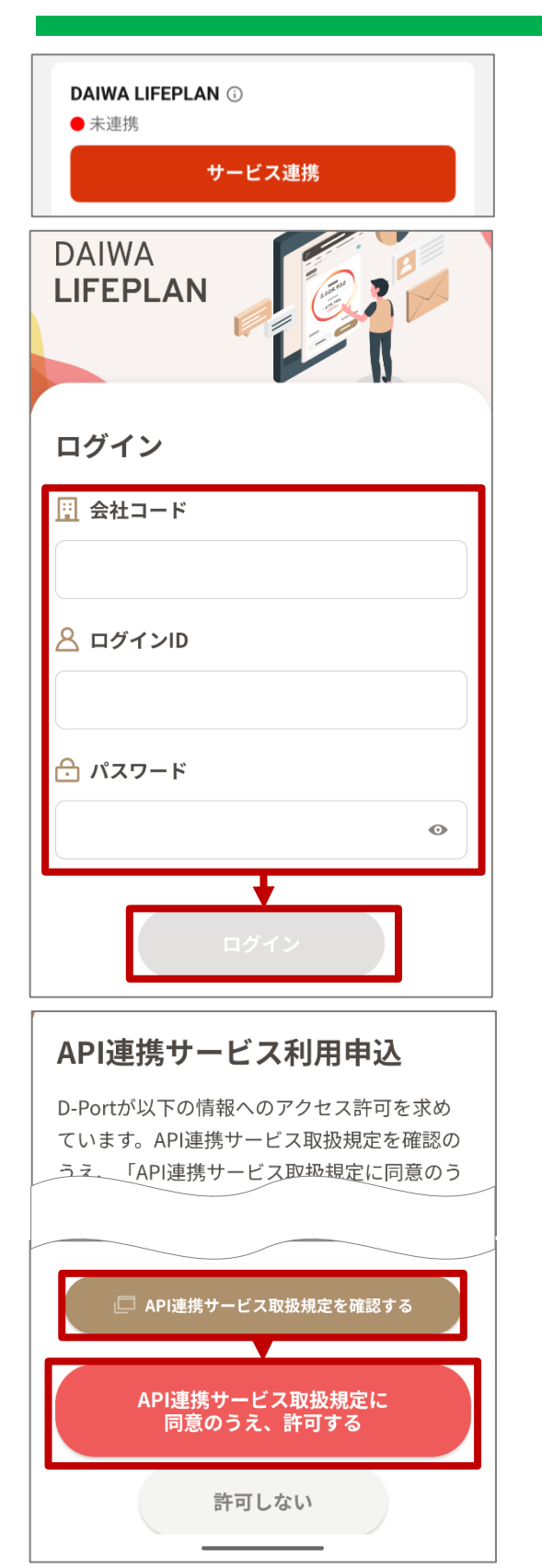

(2)アカウントをお持ちの方は「サービス連携」を 選択してください。

(3)ご自身のアカウントにログインしてください。

(4)「API連携サービス取扱規定を確認する」 から規定をご確認のうえ、同意いただける場合 は「API連携サービス取扱規定に同意のうえ、 許可する」を選択してください。

### ご利用の流れ③サービス連携

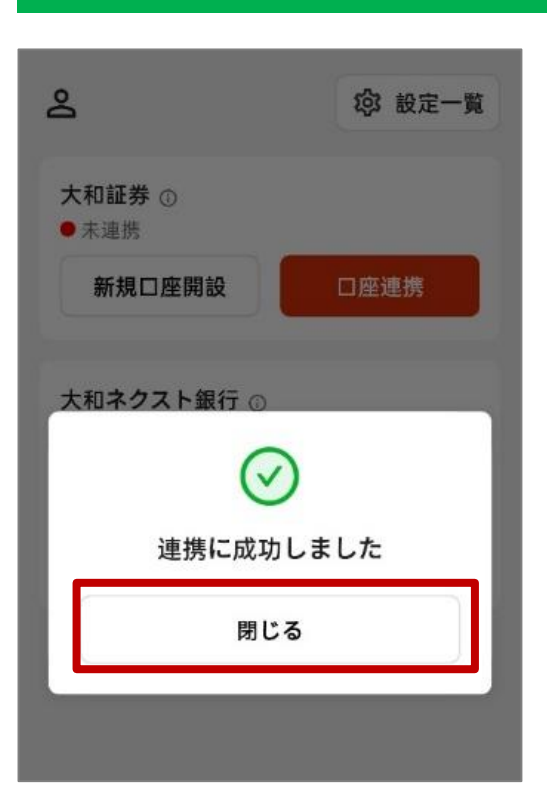

(5)左記のような画面が表示されたら連携は 完了になります。 「閉じる」を選択してください。

(6) 連携したサービスが「連携中」の表示になっていることを確認してください。

| 大和証券 ①                     |       |
|----------------------------|-------|
| ● 連携中                      | !† 編集 |
| オンライントレードホーム               | Z     |
| ダイワのNISA TOP               | Z     |
| 口座情報-各種お手続き                | Z     |
| つみたてサービス                   | Z     |
| <b>大和ネクスト銀行</b> ①<br>● 連携中 |       |
| 大和ネクスト銀行                   | Z     |
| DAIWA LIFEPLAN ③<br>● 連携中  | ☆ 解除  |
| DAIWA LIFEPLAN             | Z     |
|                            |       |

## 各画面・便利な機能のご紹介(ログイン)

パスキー(生体認証・PINコード等)により、パスワードの登録なしでログインいただけます。

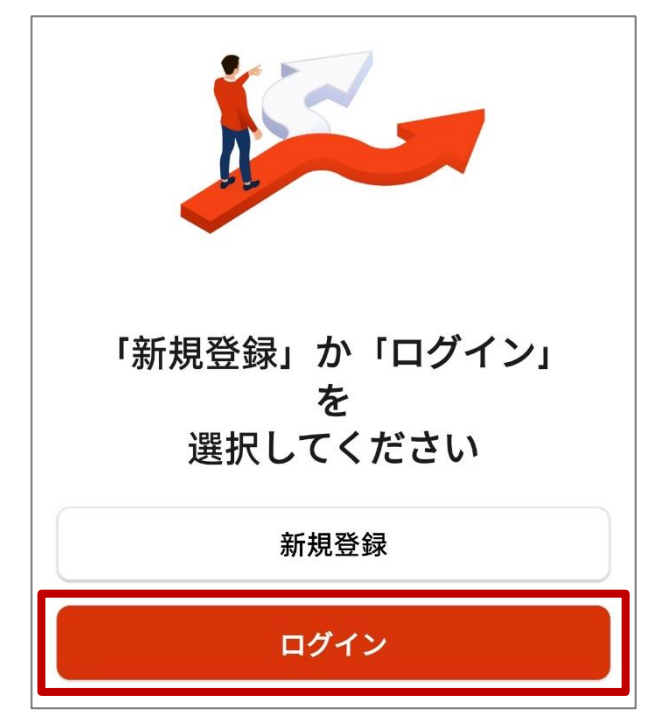

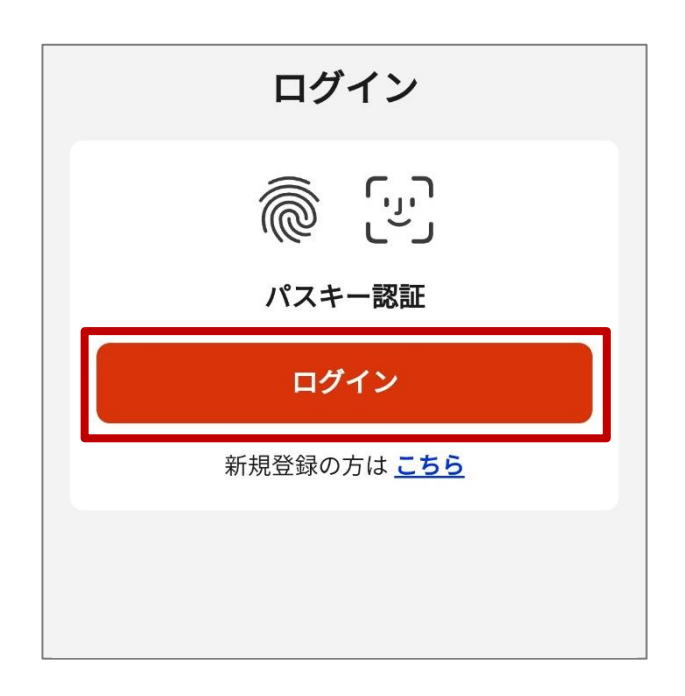

#### 各画面・便利な機能のご紹介(ホーム)

資産総額、目標金額、連携サービス、アプリ内限定コンテンツ、投資を学ぶ・投 資に役立つコンテンツ、マーケット情報、レポート、ニュース、大和証券グループ のサービスを確認いただけます。

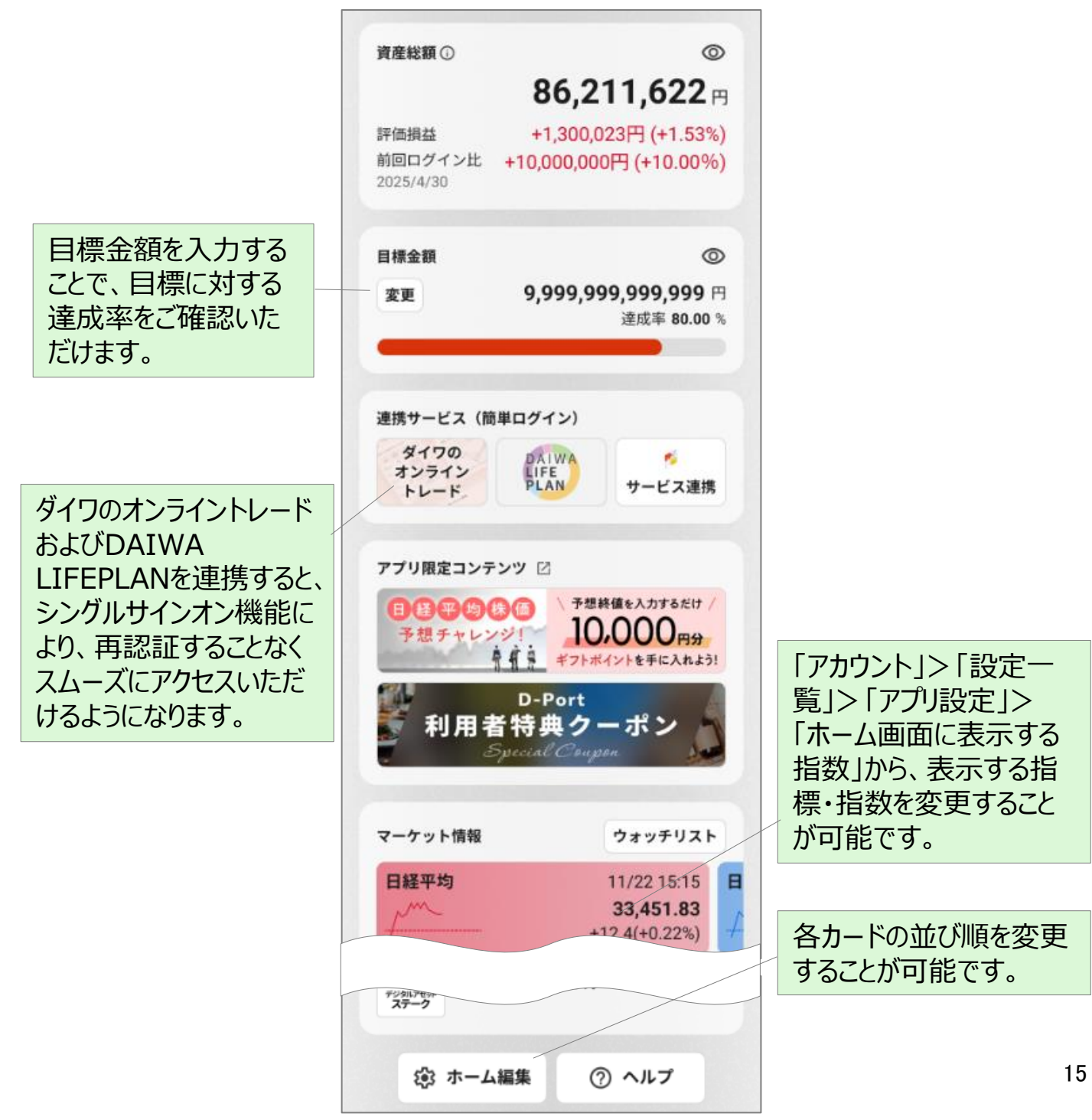

#### 各画面・便利な機能のご紹介(資産情報)

連携したサービスの資産総額と資産一覧を確認いただけます。

|                                 | 9:41                                                  | <b>ا</b> ه چ اند                                                                                       |                                                         |
|---------------------------------|-------------------------------------------------------|----------------------------------------------------------------------------------------------------|---------------------------------------------------------|
|                                 | 資                                                     | 産一覧                                                                                                    |                                                         |
| 商品の種類を絞り込<br>んで表示することが可<br>能です。 | 資産総額 評価損益 + 絞り込み 並び替え(標準) 国内株式 8601 大和証券グループ本社 1,103円 | <ul> <li>③資産一覧とは</li> <li>86,211,622 円</li> <li>11,440,051円 (+15.30%)</li> <li>準) </li> <li></li></ul> | 評価額・損益率順に<br>並び替えをすることが<br>可能です。                        |
|                                 | 国内株式<br>0000<br>202.64米ドル                             | 大和証券 主<br>1,000,000<br><b>24,025,646円</b><br>-192,180円(-0.79%)                                         |                                                         |
|                                 | 国内債券<br>〇〇〇〇〇<br>96.05円                               | 大和証券 主<br>1,000,000<br><b>48,025,000円</b><br>-1,975,000円(-3.95%)                                       | 各カードをタップすると、<br>株価推移、取得単価、<br>取得金額など詳細を確<br>認できます。      |
|                                 | 外国債券<br>○○○○○<br>14,682.28 円 ホーム 資産情報 マー              | 大和証券 主<br>1,000,000<br><b>1,468,228</b> 円<br>① ① ① ① ① ① ① ① ① ① ① ① ① ① ① ① ① ① ①                     | また、オンライントレード<br>やDAIWA LIFEPLAN、<br>マーケット情報に遷移で<br>きます。 |

#### 各画面・便利な機能のご紹介(マーケット)

ウォッチリスト、指標・指数、銘柄検索、ランキング、為替、ニュース、コンテンツ を確認いただけます。

|                                                                       | 9:41                          | ∎ ≎ In.                                                          |                                                                                  |
|-----------------------------------------------------------------------|-------------------------------|------------------------------------------------------------------|----------------------------------------------------------------------------------|
|                                                                       | ウォッチリスト 指標・指数                 | 銘柄検索 ランキ:                                                        |                                                                                  |
| 上部のタブで切り替えが可能です。                                                      | 保有中<br>0000/T 東証★<br>0000<br> | お気に入り<br>保有<br>11/22 15:15<br><b>890円</b><br>+12.4(+0.22%)<br>保有 | ウォッチリスト、銘柄検<br>索、ランキングで各銘<br>柄の詳細画面右上の<br>★マークをタップすると、<br>お気に入りに登録する<br>ことができます。 |
|                                                                       | 0000<br>////<br>0000/T 東証 ★   | 11/22 15:15<br><b>890円</b><br>+12.4(+0.22%)<br>保有                |                                                                                  |
|                                                                       |                               | 11½22 15:15<br><b>1,131 円</b><br>-7.4(-0.46%)                    | ウォッチリスト、指数・指標、ランキング、為替で                                                          |
|                                                                       | 0000/T 東証 ★<br>0000           | 保有<br>11/22 15:15<br><b>890円</b><br>+12.4(+0.22%)                | 各カードをタッフすると、<br>詳細を確認いただけま<br>す。                                                 |
| ウォッチリスト、指標・指<br>数、為替で各カードを<br>長押ししたまま上下に<br>動かすことで、並び順を<br>変更することが可能で | 0000/T 東証★<br>0000            | 保有<br>11/22 15:15<br><b>890円</b><br>+12.4(+0.22%)                |                                                                                  |
| す。                                                                    | ホーム 資産情報 マーケット                | アカウント お知らせ                                                       |                                                                                  |

#### 各画面・便利な機能のご紹介(アカウント)

#### サービス連携一覧やアプリの設定一覧を確認いただけます。

|                       | ය <b>/</b>        | 大和太郎                               | ② 設定一覧                    | 「設定一覧」をかっプす                            |
|-----------------------|-------------------|------------------------------------|---------------------------|----------------------------------------|
|                       | <b>大</b> 種<br>● 证 | <b>和証券</b> ①<br>重携中                | .+† 編集                    | ると、アカウント設定、<br>通知設定、アプリ設定<br>テーマ設定(背景色 |
|                       | 7                 | オンライントレードホーム                       |                           | や損益の色変更)を行なってとが可能です。                   |
| 「編集」をタップすると、          |                   | ダイワのNISA TOP                       | Z                         | また、各種ドキュメント                            |
| 各種サーヒスへのリンクの表示・選択や、連携 | E                 | コ座情報-各種お手続き                        |                           | やヘルプの確認、ログ                             |
| 解除を行なうことが可<br>能です。    | -                 | つみたてサービス                           | Z                         | アリトマアカリント削除<br>も行なうことが可能で<br>す。        |
|                       | <b>大</b> 利<br>● 運 | <b>和ネクスト銀行</b> ①<br><sup>連携中</sup> |                           |                                        |
|                       | 7                 | 大和ネクスト銀行                           | Z                         |                                        |
|                       | DA                | IWA LIFEPLAN ①                     |                           |                                        |
|                       | <b>.</b> U        | <b>重携</b> 中                        | ☆ 解除                      |                                        |
|                       | C                 | DAIWA LIFEPLAN                     |                           |                                        |
|                       | *                 | 持株の引出し、ストックオプシ<br>使等はこちらから行えます。    | ョンの権利行                    |                                        |
|                       | <b>↑</b>          | → 資産情報 マーケット ア                     | ▲ <b>↓</b> 5<br>カウント お知らせ |                                        |
|                       |                   |                                    |                           |                                        |

#### 各画面・便利な機能のご紹介(お知らせ)

「新機能の搭載」や「システムメンテナンス」などの『D-Port』アプリに関連したお 知らせや、大和証券グループ各社の商品・サービスに関するお知らせなどを確 認いただけます。

| 9:41                          |                          |              | .ıl 🕈 🗖                                 |  |  |
|-------------------------------|--------------------------|--------------|-----------------------------------------|--|--|
| お知らせ                          |                          |              |                                         |  |  |
| 全件                            | 未読                       |              | 全て既読にする                                 |  |  |
| NISAで人気の<br>10/30 12:57       | ) <b>銘柄ランキン</b><br>アプリ関連 | ッグをご紹介       | !                                       |  |  |
| <b>重要なお知ら</b><br>10/30 12:57  | <b>せが登録され</b><br>アプリ関連   | .ました。        |                                         |  |  |
| <b>[メンテンナス</b><br>10/30 12:57 | 【 <b>のお知らせ]</b><br>アプリ関連 |              |                                         |  |  |
| 0000<br>10/30 12:57           | アプリ関連                    |              |                                         |  |  |
| 0000<br>10/30 12:57           | アプリ関連                    |              |                                         |  |  |
| △△△△<br>10/30 12:57           | アプリ関連                    |              |                                         |  |  |
| 0000<br>10/30 12:57           | アプリ関連                    |              |                                         |  |  |
| 0000<br>10/30 12:57           | アプリ関連                    |              |                                         |  |  |
| △△△△<br>10/30 12:57           | アプリ関連                    |              |                                         |  |  |
| 0000<br>10/30 12:57           | アプリ関連                    |              |                                         |  |  |
| ▲<br>ホーム 資                    | ■<br>i産情報 マー             | ⊕<br>-ケット アフ | ▲ ● ● ● ● ● ● ● ● ● ● ● ● ● ● ● ● ● ● ● |  |  |
|                               |                          |              |                                         |  |  |

#### お取引にあたっての手数料等およびリスクについて

手数料等およびリスクについて

- 株式等の売買等にあたっては、「ダイワ・コンサルティング」コースの店舗(支店担当者) 経由で国内委託取引を行なう場合、約定代金に対して最大1.26500%(但し、最低2,750円)の委託手数料(税込)が必要となります。また、外国株式等の外国取引にあたっては約定代金に対して最大0.99000%の国内取次手数料(税込)に加え、現地情勢等に応じて決定される現地手数料および税金等が必要となります。
- □ 株式等の売買等にあたっては、価格等の変動(裏付け資産の価格や収益力の変動を 含みます)による損失が生じるおそれがあります。また、外国株式等の売買等にあたって は価格変動のほかに為替相場の変動等による損失が生じるおそれがあります。
- 信用取引を行なうにあたっては、売買代金の30%以上で、かつ30万円以上の委託保証金が事前に必要です。信用取引は、少額の委託保証金で多額の取引を行なうことができることから、損失の額が差し入れた委託保証金の額を上回るおそれがあります。
- □ 債券を募集・売出し等により、又は当社との相対取引により売買する場合は、その対価 (購入対価・売却対価)のみを受払いいただきます。円貨建て債券は、金利水準の変 動等により価格が上下し、損失が生じるおそれがあります。外貨建て債券は、金利水準 の変動に加え、為替相場の変動等により損失が生じるおそれがあります。また、債券の発 行者または元利金の支払いを保証する者の財務状況等の変化、およびそれらに関する 外部評価の変化等により、損失が生じるおそれがあります。
- □ 投資信託をお取引していただく際に、銘柄ごとに設定された購入時手数料および運用管 理費用(信託報酬)等の諸経費、等をご負担いただきます。また、各商品等には価格 の変動等による損失が生じるおそれがあります。

ご投資にあたっての留意点

- □ 取引コースや商品毎に手数料等およびリスクは異なりますので、上場有価証券等書面、 契約締結前交付書面、目論見書、等をよくお読みください。
- □ 外国株式、外国債券の銘柄には、我が国の金融商品取引法に基づく企業内容の開示 が行なわれていないものもあります。
- 商 号 等 大和証券株式会社

金融商品取引業者 関東財務局長(金商)第108号

加入協会 日本証券業協会

- 一般社団法人日本投資顧問業協会
- 一般社団法人金融先物取引業協会
- 一般社団法人第二種金融商品取引業協会
- 一般社団法人日本STO協会